Renkli Görüntü Tarayıcı EPSON PERFECTION Z400 PHOTO 4043856-00 **Kurulum** 

# **EPSON**

## **Türkçe**

Mac OS X kullanıyorsanız, ilk taramanızı yaparken, tarayıcı yazılımını yüklerken kullandığınız aynı kullanıcı hesabını kullanın.

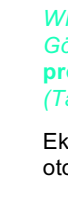

Paketi Açma

1. Aşağıdaki parçaların pakette bulunduğundan ve hasarlı olmadığından emin olun. Herhangi bir parça eksik veya hasarlı ise hemen EPSON bayinize başvurun.

# 0) tarayıcı yazılım CD'si

İçindekiler bulunduğunuz yere göre değişebilir.

2 Yazılımı Yükleme

### Yazılımı, tarayıcıyı bilgisayarınıza bağlamadan ÖNCE yüklemeniz gerekir.

#### Mac OS X için not:

- Bu yazılım Mac OS X için olan UNIX Dosya Sistemi'ni (UFS) desteklemez. Yazılımı, UFS'yi kullanmayan bir diske veya bölüme yükleyin.
- Bu tarayıcı Mac OS X Classic (Klasik) ortamını desteklemez.
- Windows XP, Windows 2000 veya Mac OS X kullanıyorsanız, yazılımı yükleyebilmeniz için

#### yönetici olarak oturum açmanız gerekir.

- 1. Tarayıcı yazılım CD-ROM'unu CD-ROM veya DVD sürücüsüne yerleştirin. Yükleyici otomatik olarak baslar.
- Yükleyici başlamazsa şunları yapın:
- Windows XP: Start (Başlat)'ı tıklatın, My Computer (Bilgisayarım)'ı tıklatın, sonra EPSON'ı cift tıklatın

Windows Me, 98 ve 2000: My Computer (Bilgisayarım)'ı çift tıklatın, sonra EPSON'ı çift tıklatın Macintosh: 💽 EPSON CD-ROM simgesini çift tıklatın.

Ülke seçme penceresi belirdiğinde, yaşadığınız ülkeyi seçin.

2. Mac OS 8.6 - 9.x kullanıyorsanız, EPSON klasöründeki EPSON simgesini çift tıklatın. Mac OS X, kullanıyorsanız, EPSON klasöründeki Mac OS X klasörünü çift tıklatın, sonra EPSON simgesini çift tıklatın. Authorization (Yetkilendirme) iletişim kutusu belirirse, Yönetici adınızı ve parolanızı girip OK (Tamam)'ı tıklatın.

## **3 Tarayıcıyı Kurma**

1. Tarayıcının arkasından sarı renkli bandı çıkarın.

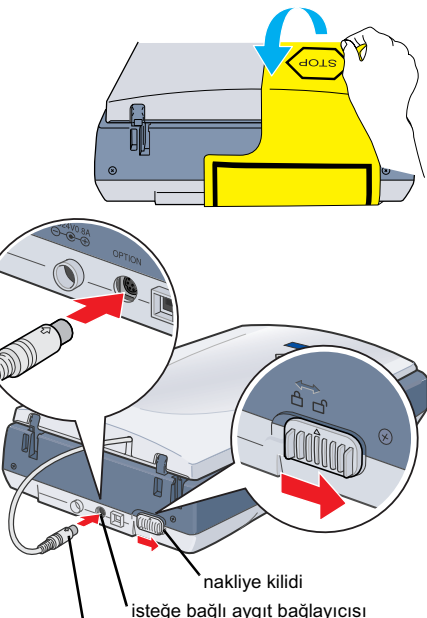

- 2. TPU bağlayıcısını, tarayıcının isteğe bağlı aygıt bağlayıcısına takın.
- 3. Nakliye kilidini sonuna kadar sağa itin.

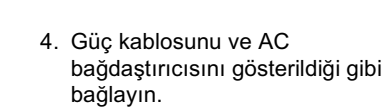

5. AC bağdaştırıcısını, tarayıcının arkasındaki DC girişine bağlayın.

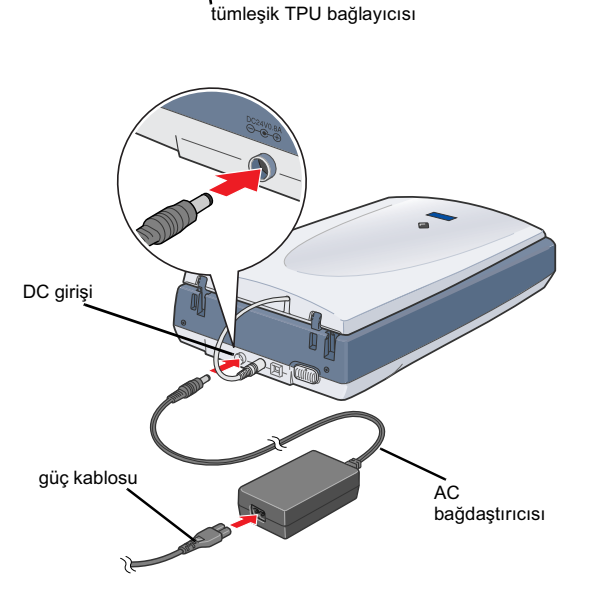

3. Dil secimi penceresinden dilinizi secin.

verinde bırakın

Önemli!

Çıkarmanız istenilene

kadar sarı renkli bandı

yerinde bırakın.

4. Yazıcı yazılımını yüklemeden önce tüm virüsten koruma programlarını kapatın.

2. Paketleme bantlarını tarayıcıdan çıkarın fakat çıkarmanız istenilene kadar sarı renkli bandı

- 5. Lisans sözleşmesini okuyun, sonra Agree (Kabul ediyorum)'u tıklatın.
- 6. Software Installation (Yazılım Yüklemesi) belirdiğinde, Install (Yükle)'yi tıklatın. Her program için ekrandaki yönergeleri izleyin.

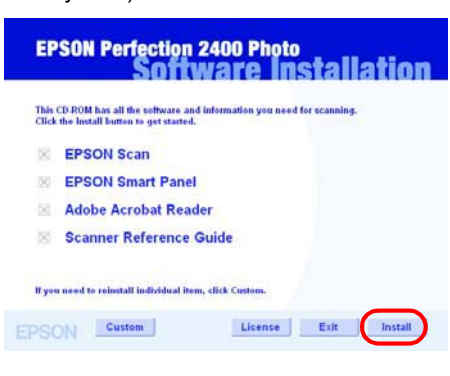

7. Yazılım yüklenince Software Installation (Yazılım Yüklemesi)'ni kapatmak için Exit (Çıkış)'ı tıklatın

#### 6. Güç kablosunun diğer ucunu bir elektrik prizine takın.

- Dikkat: AC bağdaştırıcısının giriş ve çıkış voltajları değiştirilemez. AC bağdaştırıcısının üzerindeki etiket ülkeniz için doğru voltajı göstermiyorsa bayinize başvurun. Güç kablosunu prize takmavın.
- 📮 Tarayıcının fişini her çıkardığınızda yeniden takmadan önce en az 10 saniye bekleyin. Fişin hızla takılıp çıkarılması tarayıcıya zarar verebilir.

Tarayıcının güç düğmesi yoktur. AC bağdaştırıcısını bağlayıp güç kablosunu prize taktığınız zaman acılır.

Tarayıcı açılır ve ısınmaya başlar. Tarayıcı ısınana kadar 🔗 Başlat düğmesi yeşil olarak yanıp söner; ısınınca yeşil olarak yanık kalır. Bu tarayıcının kullanıma hazır olduğunu gösterir.

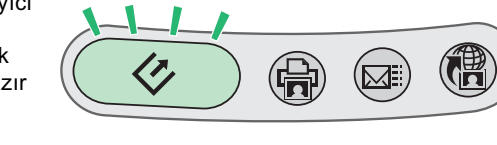

7. USB kablosundaki kare bağlayıcıyı, tarayıcının arkasındaki USB bağlantı noktasına takın. Sonra USB kablosunun diğer ucunu bilgisayarınızdaki herhangi bir USB bağlantı noktasına bağlavın.

Taravıcı 15 dakika icinde bilgisavardan herhangi bir komut almazsa flüoresan la

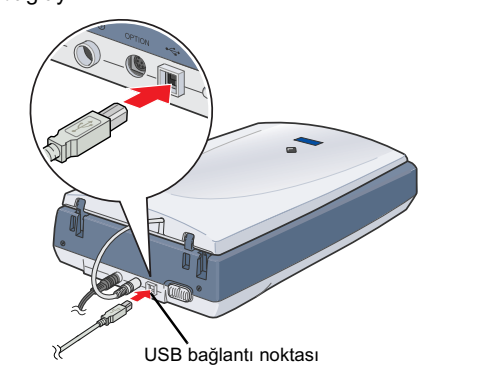

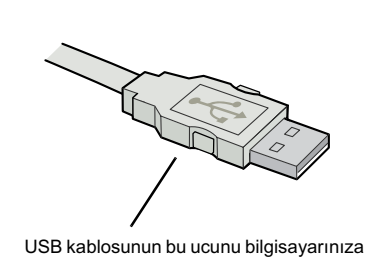

takır

Tarayıcıyı hub üzerinden bağlamayın.

Tarayıcıyı kapatmak için güç kablosunu elektrik prizinden çıkarın.

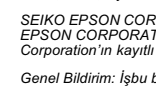

Dikkat notlarına aygıtınıza bir zarar gelmemesi

**4** İlk Taramanız

Start düğmesini ve EPSON Smart Panel'i kullanarak taramak için aşağıdaki adımları izleyin.

1. Tümleşik TPU birimini açın ve belgenizi yüzü aşağı gelecek şekilde belge tablasına yerleştirin. Sonra tümleşik TPU birimini kapayın.

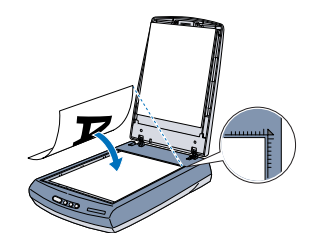

icin uyulması gerekir.

2. Tarayıcının üstündeki 🛠 Start (Başlat) düğmesine basın. EPSÓN Smart Panel yazılımı otomatik olarak açıldıktan sonra, 💽 Scan and Save (Tara ve Kaydet) simgesini tıklatın.

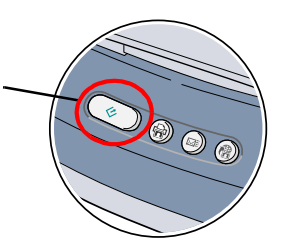

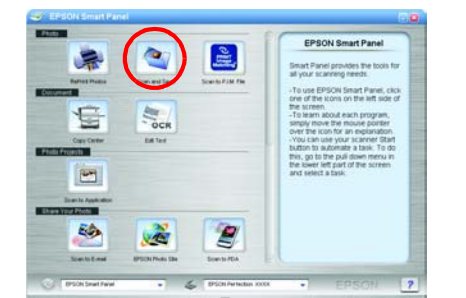

WIndows XP'de 🛠 Start (Başlat) düğmesine ilk kez bastığınızda bir mesaj görebilirsiniz. Görürseniz, Smart Panel for Scanner (Tarayıcı için Smart Panel)'i, Always use this program for this action (Bu işlem için her zaman bu programı kullan)'ı, sonra da OK

Ekranda bir ilerleme göstergesi belirir ve belgeniz otomatik olarak taranır.

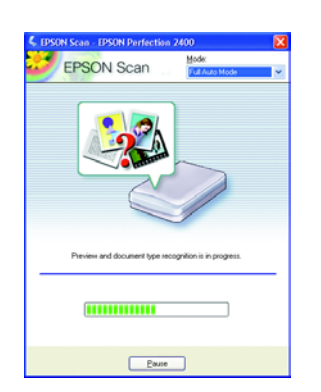

- Notlar tarayıcınızın kullanımı için önemli bilgiler ve yararlı ipucları icerir.
- 3. View Images (Görüntüleri Görüntüle) iletişim kutusu açılır. Başka belge taramak isterseniz belge tablasına yerleştirin, tümleşik TPU'yu kapatın, sonra 🥌 Scan More (Taramaya Devam Et) düğmesini tıklatın. İstemiyorsanız devam etmek için **Next** (İleri)'yi tıklatın.

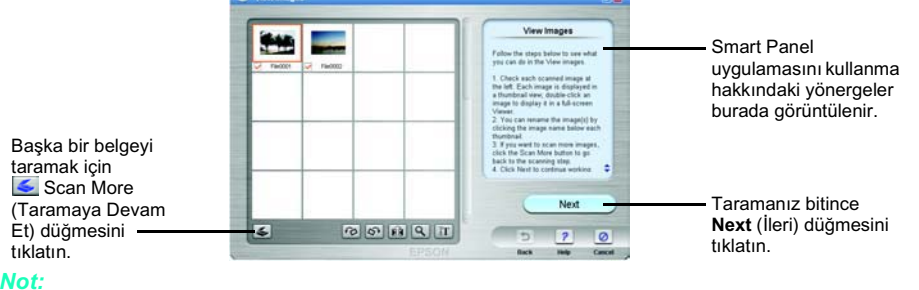

Yardım'ı görebilmek icin ekranın sağ alt kösesindeki soru isaretini tıklatır.

4. Asağıdaki iletişim kutusu belirince, *Gözat düğmesini tıklatın ve görüntülerinizin* kaydedilmesini istediğiniz klasörü belirtin. Sonra File Format (Dosya Biçimi) listesinden bir dosya biçimi seçin. Görüntülerinizi kaydetmek için Save (Kaydet) düğmesini tıklatın.

| Görüntülerinizin<br>kaydedileceği klasörün<br>yolunu belirtin.<br>Bir dosya biçimi<br>belirtin. | File Path.  C Observents and Setreptif/P00005 (S)  File Format:  C Descy: Don't  C Descy: Don't  C Descy: Don'         | Smart Panel<br>uygulamasını kullanma<br>hakkındaki yönergeler.<br>Görüntülerinizi<br>kaydetmek için <b>Save</b><br>(Kaydet) düğmesini<br>tıklatın. |
|-------------------------------------------------------------------------------------------------|----------------------------------------------------------------------------------------------------|----------------------------------------------------------------------------------------------------|
|                                                                                                 | Bundantes BACI 200 K<br>Presentations BACI 200 K<br>Presentations BACI 200 K<br>Presentations BACI 200 K<br>Bacilla Bacilla Ba |                                                                                                    |

Görüntü dosyaları belirtilen klasöre kaydedilir. Şimdi görüntüleri gözden geçirmek, düzenlemek veya yazdırmak için istediğiniz yazılımı kullanabilirsiniz.

&Başlat düğmesine basmak, varsayılan olarak EPSON Smart Panel yazılımını başlatır. EPSON Smart Panel, verileri tarayıp doğrudan belirli bir uygulamaya göndermenize olanak sağlar. Daha fazla bilgi için bkz. yazılım CD'sindeki Başvuru Kılavuzu; ayrıca EPSON Smart Panel'deki Help (Yardım).

### Tarayıcı Düğmelerini Kullanma

Tarayıcı düğmeleri, sıkça kullanılan tarama işlevlerine kısayol sağlamak için EPSON Smart Panel ile birlikte çalışır. Bunları, otomatik olarak fotoğrafı tarayıp yazdırmak, fotoğrafı e-postaya eklemek veya fotoğrafları tarayıp Web'deki EPSON fotoğraf paylaşma sitesine yüklemek için kullanabilirsiniz. Daha fazla bilgi için bkz. tarayıcı yazılımı CD-ROM'undaki Başvuru Kılavuzu ve elektronik EPSON Smart Panel Help (EPSON Smart Panel Yardım).

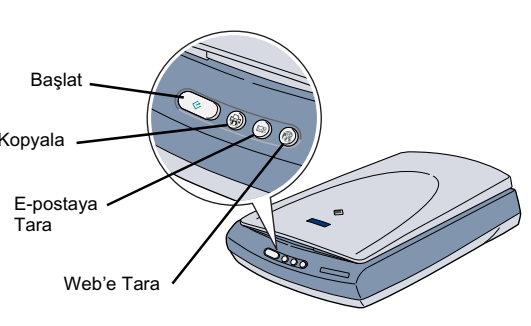

Mac OS X kullanıcıları icin not:

Smart Panel'in Classic (Klasik) modunda değil, OS X ortamında yüklenmiş olmasına dikkat edin. Aksi halde, bir tarayıcı düğmesine bastığınızda Classic (Klasik) modu başlayabilir.

## **Başvuru Kılavuzunu Görüntüleme**

Tarayıcınız hakkında daha fazla bilgi için Başvuru Kılavuzu'na bakın. Başvuru Kılavuzu tarama, bakım, sorun giderme ve güvenlik hakkında ayrıntılı bilgiler sağlar

Yazılım CD'sinden yazılımı yüklediğinizde aynı anda Başvuru Kılavuzu da bilgisayarınıza yüklenir.

Başvuru Kılavuzu'nu görüntülemek için masaüstündeki P2400P Başvuru Kılavuzu simgesini çift tıklatın.

Windows'da Başvuru Kılavuzu'na Start (Başlat) menüsünden de erişebilirsiniz. Bunu yapmak için Start (Başlat)'ı tıklatın, Windows XP'de All Programs (Tüm Programlar)'ın veya Windows Me, 98 veya 2000'de Programs (Programlar)'ın üstüne gidin, EPSON'ın üstüne gidin, sonra P2400P Başvuru Kılavuzu'nu seçin.

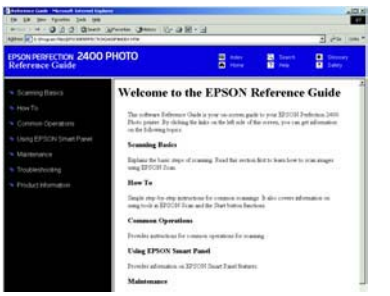

## Film Tutucusunu Saklama

Kullanmadığınızda film tutucusunu tümleşik TPU'ya koyabilirsiniz.

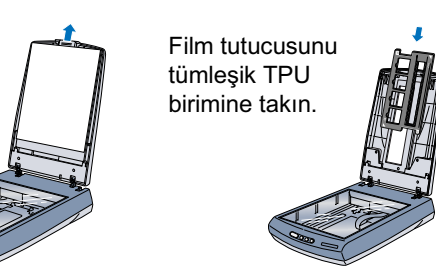

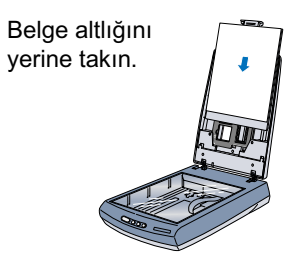

#### Güvenlik Yönergeleri

fönergelerin tümünü okuyun ve daha sonra yeniden başvurmak üzere saklayın. Tarayıcının üstünde bulunan tüm uyarıları ve yönergeleri izleyir

**Dikkat:** AC güç kablosunun ilgili yerel güvenlik standartlarına uygun olduğundan emin olun.

- Tarayıcıyı, arabirim kablosunun kolaylıkla yetişebilmesi için bilgisayara yakın bir yere koyun. Tarayıcıyı veya AC bağdaştırıcısını bina dışında, toz ve ısı kaynakları yakınında bırakmayın veya saklamayın veya titreşim, sadme, yüksek ısı ve nemin olabileceği yerlerde bulundurmayın veya güneş ışığına, güçlü ışık kaynaklarına veya ani ısı ve nem değişikliklerine maruz bırakmayın. Islak elle kullanmayın. Tarayıcı ve AC bağdaştırıcısını, güç kablosu fişinin kolayca çıkarılabileceği bir prize yakın bir yere koyun. Güç kabloları aşınma, yarılma, çatlama ve bükülmeye neden olmayacak yerlere konmalıdır. Güç kablosunun üzerine bir şey koymayın ve AC bağdaştırıcısının veya güç kablosunun üzerine basılmasına veya üzerinden geçilmesine izin vermeyin. Tüm güç kabloları uçlarının, transforme çıkış noktalarında dürzini olmasına özellikle dirkat edin. u hina disinda asırı k
- ormatöre airis çıkış noktalarında düzgün olmasına özellikle dikkat edin.
- alnızca tarayıcınızla birlikte verilen A171B/E modeli bağdaştırıcıyı kullanın. Bunlar dışında başka bir bağdaştırıcının kullanılması yangın, elektrik çarpması varalanmava neden olabilir ko yananimeya neono analini. AC badastiricisi, birlikte verildigi taravici ile beraber kullanılmak üzere tasarlanmıştır. Tersi belirtilmediği sürece başka elektronik avgıtlarla kullanmavin alnızca AC bağdaştırıcısının etiketinde belintilen tür güç kaynağı kullanın ve gücü her zaman, yerel güvenlik standartlarına uygun bir AC güç kablosu ile vlerde bulunan standart elektrik prizlerinden alın.
- otokopi aygıtlarının veya düzenli olarak devreye girip çıkan havalandırma sistemlerinin bulunduğu prizlerle aynı sigortaya bağlı prizleri kullanmaktan durum. Tarayıcı ile uzatma kablosu kullanmanız durumunda, uzatma kablosuna bağlı aygıtların toplam amper değerinin kablonun amper değerini aşmamasına dikkat edin. Ayrıca, elektrik prizine bağlı aygıtların toplam amper değerinin de elektrik prizinin amper değerini aşmadığından emin olun. Elektrik prizine
- birden fazla yük bindirmeyin unden razla you bindinieyin. Tarayici kilavuzunda özellikle belirtilen durumlar dışında, AC bağdaştırıcısını, güç kablosunu, tarayıcıyı ve isteğe bağlı aygıtları kesinlikle kendiniz sökmeyin, bunlarda değişiklik yapmayın veya onarma girişiminde bulunmayın. Tehlikeli voltaj noktaları ile temas edebileceğinden veya kısa devre yapabileceğinden deliklere herhangi bir cisim sokmayın. Elektrik çarpması tehlikesine karsı dikkatlı olun.
- karşı dikkatli olun , savidaki kosullarda taravicinin ve ΔC haŏdastiricisinin fisini cikarin ve servis icin vetkili hir servis nersoneline hasvurun
- nəqəyunan nəquilarua tarayıcının ve nə bağuaştıricisinin nşini çikarin ve servis için yetkili bir servis personeline başvurun: Güç kablosu veya fişi hasar gördüvse; tarayıcıya veya AC bağdaştırıcısına suvi girdiyse; tarayıcı veya AC bağdaştırıcısı düşürüldüyse veya kabı hasar gördüyse; tarayıcı veya AC bağdaştırıcısı normal çalışmıyorsa veya performansında belirgin bir değişiklik varsa. (İşletim yönergelerinde belirtilmeyen kontrolleri avarlamavın rolleri ayarlamayi

emizlemeden önce tarayıcının ve AC bağdaştırıcısının fişini çıkarın. Yalnızca nemli bir bezle temizleyin. Sıvı veya sprey temizleyiciler kullanmayın aravıcıvı uzun bir zaman kullanmavacaksanız. AC bağdastırıcısının fisini muhakkak elektrik orizinden cıkarın. İngiltere'deki kullanıcılar için: Aşağıdaki güvenlik bilgileri AC bağdaştırıcısı içindir.

- **National Series and Series and S**

Önemli: Bu avaıta bağlı ana kablodaki teller asağıdaki renklerle kodlanmıstır

Mavi - Notr Kahverengi - Akım

Tümleşik TPU

birimini açın ve

belge altlığını

çıkarın.

Fişi değiştirmeniz gerekirse: Aygıtın ana kablosundaki renklerle fişteki uçları belirtmek için kullanılan renkler uyuşmayabileceğinden lütfen şunlara dikkat edin Mavi kablo fişteki N harfi ile işaretli sonlandırıcıya bağlanmalıdır.

Kahverengi kablo fişteki L harfi ile işaretli sonlandırıcıya bağlanmalıdır.

Fiş zarar görürse kabloyu değiştirin veya kalifiye bir elektrikçiyi çağırın.

Tüm hakları saklıdır. Bu yayının hiçbir bölümü SEIKO EPSON CORPORATION'ın önceden yazılı izni olmadan çoğaltılamaz, herhangi bir bilgi saklama sisteminde saklanamaz veya hiçbir biçimde veya elektronik, mekanik, fotokopi, kayıt ortamında ya da başka herhangi bir ortamda iletilemez. İşbu belgede bulunan bilgiler yalnızca bu EPSON tarayıcı ile kullanılmak üzere düzenlenmiştir. Bu bilgilerin başka tarayıcılar için kullanılmasından EPSON sorumlu değildir. SEIKO EPSON CORPORATION veya bağlı kuruluşların bu ürünün satın alınması nedeniyle ne satın alana ne de üçüncü taraflara karşı aşağıdaki nedenler sonucunda maruz kalacakla hasar, zarar, ziyan ve giderler için hiçbir sorumluluğu bulunmamaktadır: kaza, ürünün yanış veya hatalı kullanımı veya üründe yapılan izinsiz değişiklikler, onarımlar veya (ABD hariç) SEIKO EPSON CORPORATION tarafından yayınlanan işletme ve bakım yönergelerine tam olarak uyulmaması. SEIKO EPSON CORPORATION, Özgün EPSON Ürünleri veya SEIKO EPSON CORPORATION tarafından Onaylı EPSON Ürünleri olarak belirtilmiş ürünler dışındaki herhangi bir seçeneğin veya tüketim ürününün kullanılmasından doğacak zararlardan sorumlu değildir. SEIKO EPSON CORPORATION, SEIKO EPSON CORPORATION tarafından oluşabilecek elektromanyetik enterferans nedeniyle doğacak zararlardan sorumlu tutulamaz. EPSON, SEIKO EPSON Ürünleri olarak belirtilenler dışındaki arabirim kablolarının kullanımından oluşabilecek elektromanyetik enterferans nedeniyle doğacak zararlardan sorumlu tutulamaz. EPSON, SEIKO EPSON CORPORATION'ın kayıtlı ticari markasıdır. Microsoft ve Windows, Microsoft Corporation'ın kayıtlı ticari markalandır.

Genel Bildirim: İşbu belgede yer alan diğer ürün adları yalnızca ürünü belirtmek amacıyla kullanılmıştır ve ilgili sahiplerinin ticari markaları olabilir. EPSON, söz konusu markalara ilişkin hiçbir hakkının bulunmadığını kabul eder.